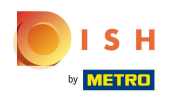

#### (i) Willkommen in der DISH POS App.

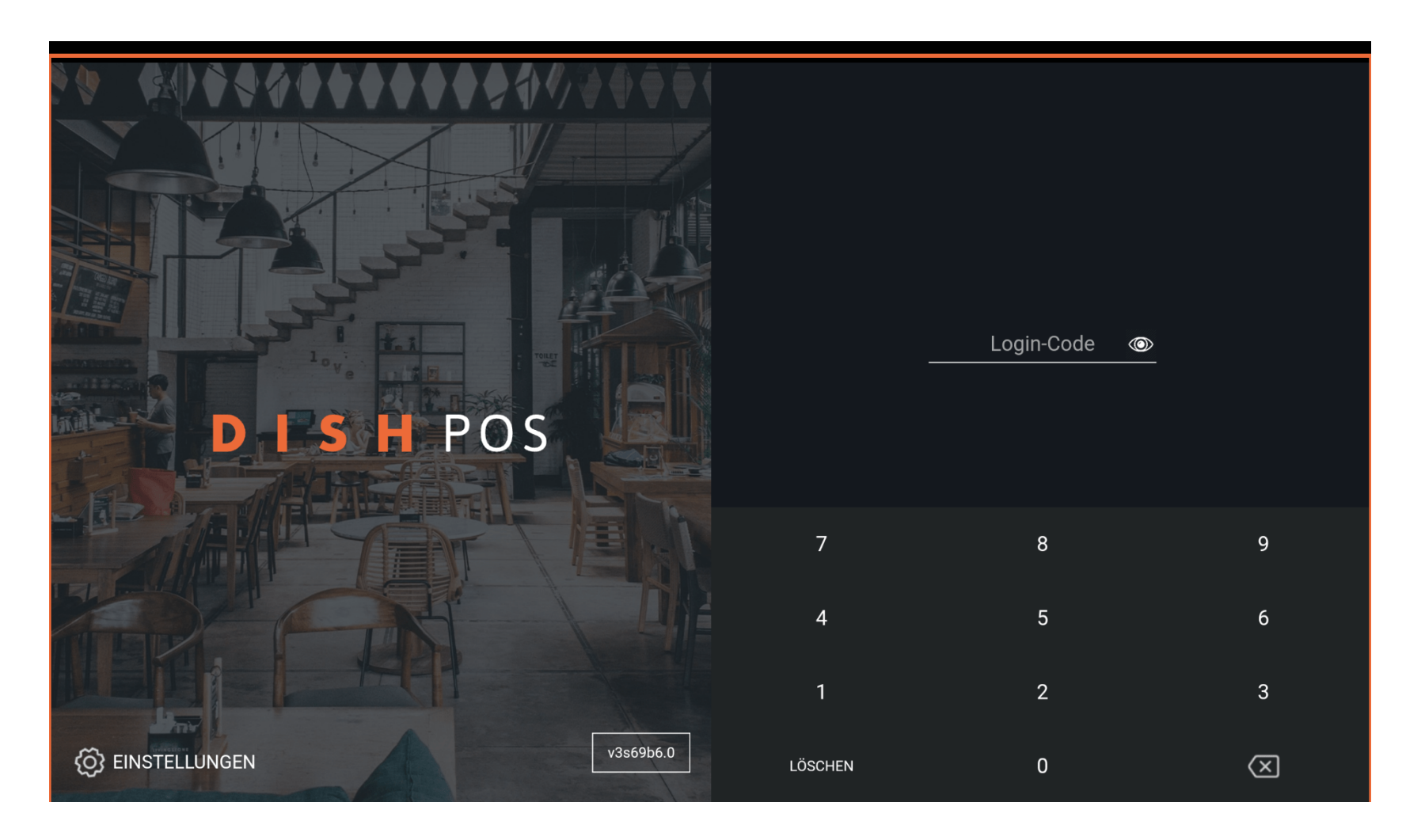

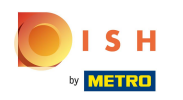

### Gib hier deinen Login-Code ein und tippe auf ANMELDEN.

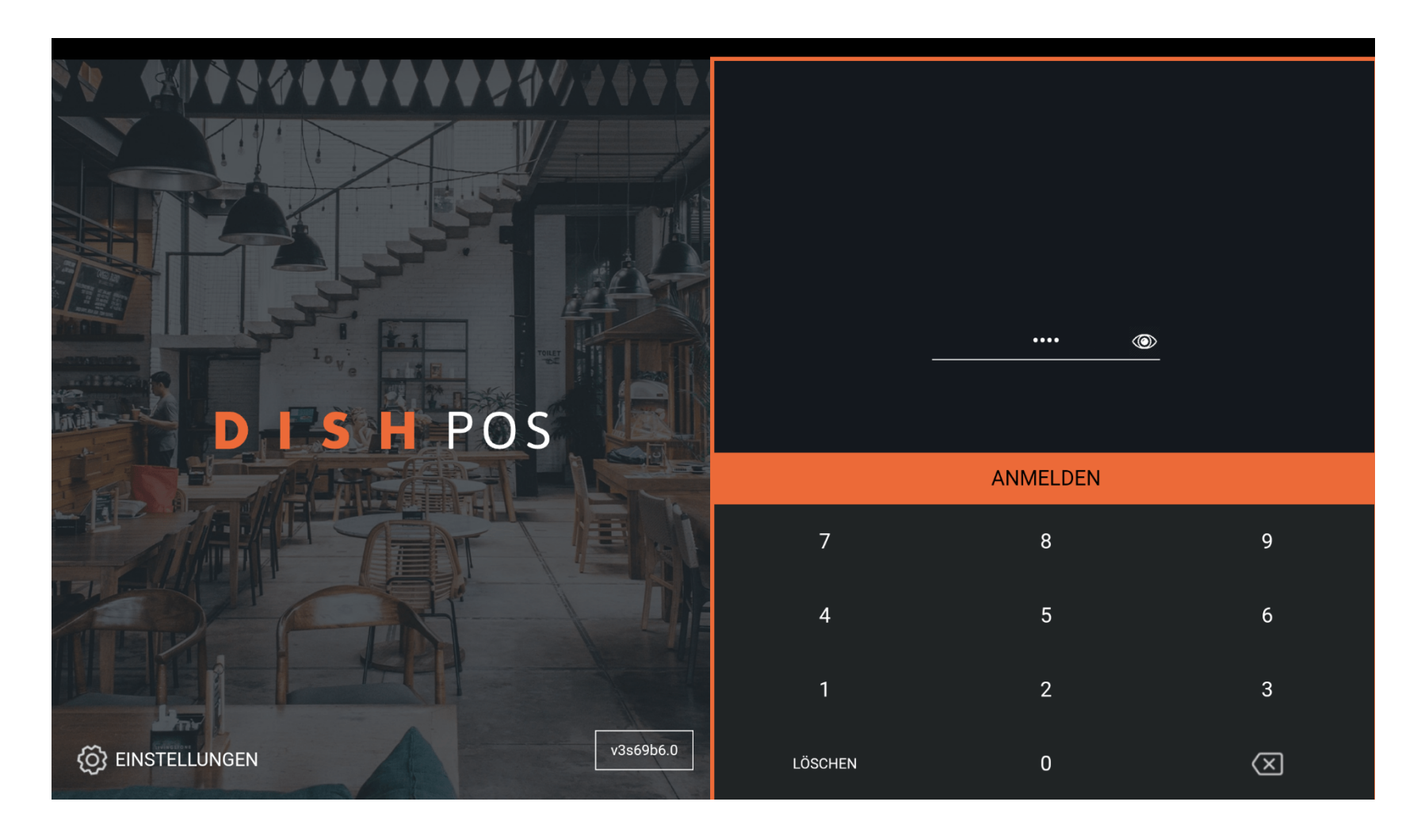

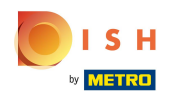

#### Tippe auf das Menüsymbol, um das Seitenmenü zu öffnen.

| E DISH POS | HD Video Demo | o German EINRICHTUR       | NGEN OFFENE | AUFTRÄGE LAUFENDE KONTEN |            | ¢ |
|------------|---------------|---------------------------|-------------|--------------------------|------------|---|
| Restaurant |               | Terrasse                  |             | Direktverkauf            | E-Commerce |   |
|            | ©∞ 🖻 3        |                           | (⊡∞ 🖻 1     |                          |            |   |
| Takeaway   |               | Terrasse<br>80 Sitzplätze |             | Direct Sale Takeaway     |            |   |
|            | ()∞ 🖻 1       |                           |             |                          |            |   |
|            |               |                           |             |                          |            |   |
|            |               |                           |             |                          |            |   |
|            |               |                           |             |                          |            |   |
|            |               |                           |             |                          |            |   |
|            |               |                           |             |                          |            |   |
|            |               |                           |             |                          |            |   |
|            |               |                           |             |                          |            |   |

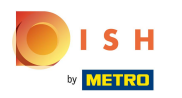

### (f) Wische nach oben, um weitere Menüpunkte zu sehen.

|        |                        | German EINRICHTUNGEN OFFENE AUFTRÄGE LAUFENDE KONTEN |                      |            |  |  |
|--------|------------------------|------------------------------------------------------|----------------------|------------|--|--|
| Č      |                        | Terrasse                                             | Direktverkauf        | E-Commerce |  |  |
| Man    | ager Manager           | (⊡∞ 🖻 1                                              |                      |            |  |  |
| ☆      | Einrichtungen          | Terrasse<br>30 Sitzplätze                            | Direct Sale Takeaway |            |  |  |
| Ŧ      | Vorrat                 |                                                      |                      |            |  |  |
| தி     | Auftrag suchen         |                                                      |                      |            |  |  |
| S      | Schichtverwaltung      |                                                      |                      |            |  |  |
| ď      | Weblinks               |                                                      |                      |            |  |  |
| ð      | Druckbericht           |                                                      |                      |            |  |  |
|        | PIN-Terminals          |                                                      |                      |            |  |  |
| ଟ      | DISH POS Tutorials     |                                                      |                      |            |  |  |
|        |                        |                                                      |                      |            |  |  |
| ₽<br>₽ | Keine Rechnung drucken |                                                      |                      |            |  |  |

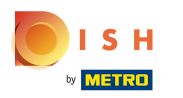

### • Tippe auf Einstellungen.

| 0   |                                       | German EINRICHTUNGEN OFFENE AUFTRÄGE LAUFENDE KONTEN |                      |            | ¢ |
|-----|---------------------------------------|------------------------------------------------------|----------------------|------------|---|
| Ć   |                                       | Terrasse                                             | Direktverkauf        | E-Commerce |   |
| Man | ager Manager                          | ()∞ 🗐 1                                              |                      |            |   |
| ď   | Weblinks                              | Terrasse                                             | Direct Sale Takeaway |            |   |
| Q   | Druckbericht                          | 80 Sitzplätze                                        |                      |            |   |
|     | PIN-Terminals                         |                                                      |                      |            |   |
| ¢   | DISH POS Tutorials                    |                                                      |                      |            |   |
| ₿   | Keine Rechnung drucken                |                                                      |                      |            |   |
| Ð   | Aufträge neu drucken/erneut<br>öffnen |                                                      |                      |            |   |
| Ø   | Einstellungen                         |                                                      |                      |            |   |
| Ð   | Abmelden                              |                                                      |                      |            |   |

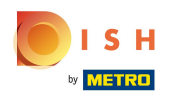

### (f) Wische nach oben, um weitere Einstellungen zu sehen.

| $\leftarrow$ $\textcircled{O}$ Einstellungen $\underline{1}$ |
|--------------------------------------------------------------|
| Verbindung<br>Servername/IP-Adresse<br>hd-demo5 .com         |
| Server-Port-Nummer<br>8080                                   |
| Server-Pfad                                                  |
| Server-Protokoll<br>http:                                    |
| Name des POS-Geräts<br>sdk_gphone64_x86_64                   |
| POS-ID-Nummer<br>59366baf-ca5b-58b6-89d4-8f7bd834e834        |
| Verbindungseinstellungen                                     |
| Anzeige                                                      |
| Thema                                                        |

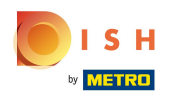

# • Tippe auf Zahlungsbildschirm.

| ←                                         | <u>↑</u> |  |  |  |  |  |  |  |  |
|-------------------------------------------|----------|--|--|--|--|--|--|--|--|
|                                           |          |  |  |  |  |  |  |  |  |
| Ausrichtung des Bildschirms               |          |  |  |  |  |  |  |  |  |
| Anmeldebildschirm                         |          |  |  |  |  |  |  |  |  |
| Einrichtungsbildschirm                    |          |  |  |  |  |  |  |  |  |
| Menü- und Auftragsbildschirm              |          |  |  |  |  |  |  |  |  |
| Vorrat                                    |          |  |  |  |  |  |  |  |  |
| Zahlungsbildschirm                        |          |  |  |  |  |  |  |  |  |
| Sonstige                                  |          |  |  |  |  |  |  |  |  |
| Eingabeeinstellungen                      |          |  |  |  |  |  |  |  |  |
| Hardware-Einstellungen                    |          |  |  |  |  |  |  |  |  |
| Fehlersuchmodus, mehr Fehlerinformationen |          |  |  |  |  |  |  |  |  |
| Über DISH POS<br>1.20.1                   |          |  |  |  |  |  |  |  |  |

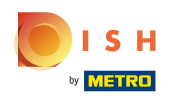

# Aktiviere die Funktion "Zurück zum Einrichtungsbildschirm".

| ← ⊚ Zahlungsbildschirm                            |      |
|---------------------------------------------------|------|
| Spalten der Zahlungsmethoden                      |      |
|                                                   | 2    |
| Schriftformat der Zahlungsmethode                 |      |
|                                                   | - 16 |
| Nach Teilung des Auftrags zu<br>Neue Bestellrunde |      |
|                                                   |      |
| Zurück zum Einrichtungsbildschirm                 |      |
|                                                   |      |
|                                                   |      |
|                                                   |      |
|                                                   |      |
|                                                   |      |
|                                                   |      |
|                                                   |      |

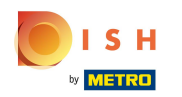

### • Tippe auf den "Zurück Pfeil", um zum Hauptbildschirm zu gelangen.

| ÷              |                                         |    |
|----------------|-----------------------------------------|----|
| Spalte         | en der Zahlungsmethoden                 | 2  |
| Schrif         | tformat der Zahlungsmethode             | 16 |
| Nach<br>Neue E | Teilung des Auftrags zu<br>Bestellrunde |    |
| Zurüc          | k zum Einrichtungsbildschirm            |    |
|                |                                         |    |
|                |                                         |    |
|                |                                         |    |
|                |                                         |    |

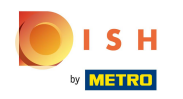

#### Tippe nun auf deine neue Einrichtung. In diesem Fall, Direct Sale Takeaway.

| ≡ DISHPOS  | HD Video Demo          | German EINRICH            | TUNGEN OFFENE | AUFTRÄGE LAUFENDE KONTEN |            | ¢ |
|------------|------------------------|---------------------------|---------------|--------------------------|------------|---|
| Restaurant |                        | Terrasse                  |               | Direktverkauf            | E-Commerce |   |
|            | ( <sup>L</sup> ) ∞ 🗐 3 |                           | 🕒 co 🖻 1      |                          |            |   |
| Takeaway   |                        | Terrasse<br>80 Sitzplätze |               | Direct Sale Takeaway     |            |   |
|            | ©∞≣1                   |                           |               |                          |            | j |
|            |                        |                           |               |                          |            | j |
|            |                        |                           |               |                          |            |   |
|            |                        |                           |               |                          |            |   |
|            |                        |                           |               |                          |            |   |
|            |                        |                           |               |                          |            |   |
|            |                        |                           |               |                          |            |   |
|            |                        |                           |               |                          |            |   |

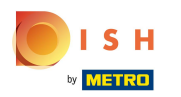

### • Wähle einen Artikel.

|                 | H POS Dire      | ct Sale Take | eaway 🤇         | ESSEN GETRÄNKE ANDERE TAKE AWAY  | 5 P 🚦          |
|-----------------|-----------------|--------------|-----------------|----------------------------------|----------------|
|                 |                 |              |                 | Aperitif                         | Vorspeisen     |
|                 |                 |              |                 | Austern Pro Stuck                | Steak Tartar   |
|                 |                 |              |                 | Austern Pro Stuck Passionsfrucht | Entenleber     |
|                 |                 |              |                 | Kaviar 10gr.)                    | Calamari 10    |
|                 |                 |              |                 | Iberico(100gr.)                  | Kalbsbries     |
|                 | Eingabe         |              | Summe<br>0,00 🗸 |                                  | Gruner Spargel |
| æ               | F               | ≡<br>        | -<br>G          |                                  | Hummersuppe    |
| Schublade offen | Text hinzufügen | Kunde        | Drucken         |                                  |                |
| 7               | 8               | 9            | +/-             |                                  |                |
| 4               | 5               | 6            |                 |                                  |                |
| 1               | 2               | 3            | E<br>UPFRONT €  | Salate                           | Hauptspeisen   |
| 0               | 00              |              | IDEAL €         | Ergänzungen                      | Nachspeisen    |

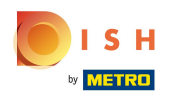

# • Wähle nun eine Zahlungsart.

| ≡      | DISH    | POS *Di   | rect Sale Ta   | keaway 🤇              | ESSEN GETRÄNKE ANDERE TAKE AWAY  | 5 P 🚦          |
|--------|---------|-----------|----------------|-----------------------|----------------------------------|----------------|
| *Auste | ern Pro | Stuck     | x1 4,          | 00 4,00               | Aperitif                         | Vorspeisen     |
|        |         |           |                |                       | Austern Pro Stuck                | Steak Tartar   |
|        |         |           |                |                       | Austern Pro Stuck Passionsfrucht | Entenleber     |
|        |         |           |                |                       | Kaviar 10gr.)                    | Calamari 10    |
|        |         |           |                |                       | Iberico(100gr.)                  | Kalbsbries     |
|        |         | Eingabe   |                | Summe<br><b>4,00 </b> |                                  | Gruner Spargel |
| Œ      | Ð       | $\otimes$ | =<br>℃         | Ē                     |                                  | Hummersuppe    |
| Par    | rken    | Rabatt    | Auftrag teilen | Text hinzufügen       |                                  |                |
| 7      | 7       | 8         | 9              | +/-                   |                                  |                |
| 4      | 4       | 5         | 6              |                       |                                  |                |
| 1      | 1       | 2         | 3              | E<br>UPFRONT €        | Salate                           | Hauptspeisen   |
| O      | 0       | 00        |                | IDEAL €               | Ergänzungen                      | Nachspeisen    |

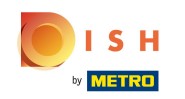

Or Artikel wurde nun verbucht und du wurdest wieder auf die Hauptseite geleitet. Das war es. Du hast die POS Zahlungsmethode erfolgreich geändert.

| ≡ DISHPOS H | ID Video Demo | o German Einricht         | UNGEN OFFENE | AUFTRÄGE LAUFENDE KONTEN |            | ¢ |
|-------------|---------------|---------------------------|--------------|--------------------------|------------|---|
| Restaurant  |               | Terrasse                  |              | Direktverkauf            | E-Commerce |   |
|             | ⓑ∞ ₱ 3        |                           | ©∞Ē1         |                          |            |   |
| Takeaway    |               | Terrasse<br>80 Sitzplätze |              | Direct Sale Takeaway     |            |   |
|             | ⓑ∞ Ē 1        |                           |              |                          |            |   |
|             |               |                           |              |                          |            |   |
|             |               |                           |              |                          |            |   |
|             |               |                           |              |                          |            |   |
|             |               |                           |              |                          |            |   |
|             |               |                           |              |                          |            |   |
|             |               |                           |              |                          |            |   |
|             |               |                           |              |                          |            |   |

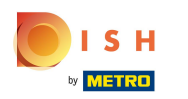

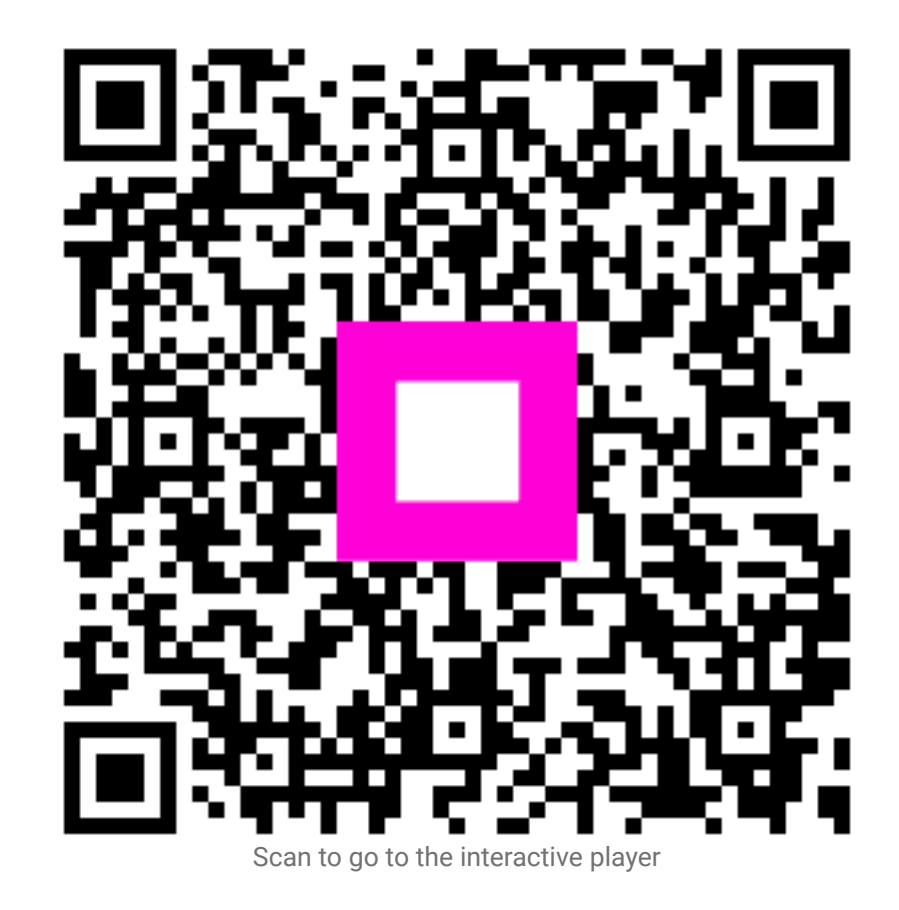